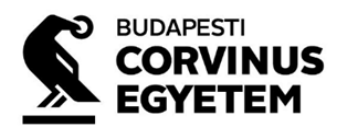

## Kreditelismerési kérelem benyújtás segédlet - 2025 A központi felvételi eljárás

A kreditelismerési eljárást azon mesterképzésre jelentkezőnek kell lefolytatnia, aki nem a teljes kreditérték beszámítással figyelembe vehető alapképzésen szerzett (vagy a nyári vizsgaidőszakban szerez) oklevelet. A "honnan hova tábla" segít, hogy szükség van-e az adott mesterképzés esetében a kérelem lefolytatására: <u>honnan hova tábla</u>

A kérelmet **2025. június 19-ig** be kell nyújtani abban az esetben is, ha ebben a félévben még teljesít tantárgyat. A benyújtott kérelmeket a Kreditátviteli Bizottság fogja bírálni. A kreditelismerési határozatot emailben fogja megkapni. A határozatot nem kell feltölteni a felvi.hu felületére.

## 1. A kérelem benyújtásának folyamata

A kérelmet elektronikusan kell benyújtani.

A <u>https://www.uni-corvinus.hu/fooldal/hello-corvinus/hogyan-jelentkezzek/kreditelismeresi-eljaras/#accordion-item-A-beny%C3%BAjt%C3%A1s-m%C3%B3dja</u> oldalon A benyújtás módja akkordion alatt választható ki azon mesterképzésre vonatkozó kérelem, amelyre a kreditelismerési eljárást le kell folytatni.

Amennyiben több mesterképzésre is jelentkezik és több mesterképzés esetében is szükséges kreditelismerési eljárást kezdeményezni, úgy minden mesterképzésre vonatkozóan külön kérelmet kell benyújtani.

A kiválasztott mesterképzésre vonatkozó kérelemre kattintva egy forms nyílik meg.

A kötelezően kitöltendő mezők csillaggal vannak megjelölve. Kitöltésük nélkül nem lehet a kérvényben tovább haladni.

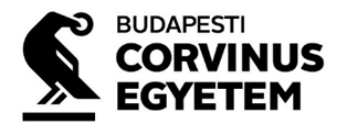

| Kreditelismerési kérelem - Pénzügy (angol nyelven) mesterképzés | <b></b> |
|-----------------------------------------------------------------|---------|
| 2025A központi felvételi eljárás                                |         |
| * Kotelező                                                      |         |
| 1. Vezetőknév * 🖸                                               |         |
| líja be a választ                                               |         |
|                                                                 |         |
| 2. Keresztnév * 🖸                                               |         |
| írja be a választ                                               |         |
|                                                                 |         |
| 3. Születési hely * 🛛                                           |         |
| írja be a választ                                               |         |
|                                                                 |         |
| 4. Születési idő * 🛛                                            |         |
|                                                                 |         |

A kérelemben a személyes adatok megadását követően a jelenlegi/korábbi intézménye(k)et, és tanulmányokat kell feltüntetni, ahonnan a teljesített krediteket szeretné elismertetni. Több képzés, intézmény is megadható, kérjük vesszővel elválasztva tüntesse fel.

| 14. A<br>ir | felsőoktatási intézmény neve (A mesterszakra történő felvételhez szükséges befejezett/jelenleg is folyatott felsőfokú tanulmányok adatai (Több<br>tézmény és képzés is megadható, kérjük vesszővel elválasztva tüntesse fel)) * 🛛 🔲 |
|-------------|----------------------------------------------------------------------------------------------------|
|             | Írja be a választ                                                                                                    |
|             |                                                                                                    |
| 15. A       | felsőfokú tanulmányok szakja (Több képzés is megadható, kérjük vesszóvel elválasztva tüntesse fel) * 🛛 🛄                                                                                                    |
|             | Írja be a választ                                                                                                    |
|             |                                                                                                    |
| 16. A       | z oklevél által igazolt/várhatóan igazolt végezettség (Több végzettség is megadható, kérjük vesszővel elválasztva tüntesse fel)<br>CG<br>I. közgazdász                                                                              |
|             | Írja be a választ                                                                                                    |
|             |                                                                                                    |
| 17. A       | z oklevél minősítése 🗔<br>ak befejezett felsőfokú tanulmányok esetén kérjük kitölteni                                                                                                    |
|             | Írja be a választ                                                                                                    |
|             |                                                                                                    |
|             |                                                                                                    |

Ezt követően az egyes mesterképzésekre vonatkozó kreditelismerési követelmények láthatóak. Az oldalak között a "Következő" és "Vissza" gombokkal lehet mozogni.

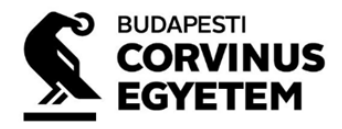

| Pénzügy (angol nyelven) mesterképzés                                                                                                    |                                                      |
|----------------------------------------------------------------------------------------------------|------------------------------------------------------|
| A mesterképzésbe való belépés feltétele 60 kredit a felsorolt ismeretkörökben. A mesterképzésbe való felvétel feltétele, hogy a jelentkező legalább 30 kredittel rend<br>korábbi tanulmányaiból a felsorolt ismeretkörben. A hiányzó krediteket a mesterképzéssel párhuzamosan, a felvételtől számított két (aktív) féléven belül kell megsz                                                                                                    | lelkezzen<br>:erezni.                                |
| A kreditelismerési eljárásban vizsgált ismeretkörök:<br>- módszertani ismeretek (matematika, statisztika, informatika) területéről 15 kredit;<br>- közgazdasági ismeretek (mikro- és makroökonómia, nemzetközi gazdaságtan, környezet- gazdaságtan, gazdaságelmélet, gazdaságstatisztika, közgazdaság-elméle<br>gazdaságmodellezés, gazdaságpolitika, ágazati és funkcionális gazdaságtan, közösségi gazdaságtan, világ- és Európa-gazdaságtan, közpolitikai ismeretek) területérő<br>- üzleti alapismeretek (vállalati gazdaságtan, számvitel, kontrolling emberi erőforrás gazdálkodás, gazdasági jog, marketing, vezetés és szervezés, értékteremtő folyar<br>menedzsmentje, döntéselmélet és módszertan, üzleti etika, stratégiai tervezés, üzleti kommunikáció) területéről 10 kredit:<br>- társadalomtudományi alapismeretek (Európai Unió, általános és gazdasági jogi ismeretek, gazdaságtörténet, szociológia, pszichológia, filozófia) területéről 10 kredi<br>- szakmai ismeretek (pénzügy, pénz- és tőkepiaci ismeretek, banküzemtan, pénzügypolitika, adózási ismeretek, vállalati pénzügyek, vállalatértékelés) területéről 15 kr | ttörténet,<br>I 10 kredit;<br>natok<br>it;<br>redit. |
| Vissza Következő                                                                                                    |                                                      |

A továbbiakban az egyes mesterképzésekre vonatkozó ismeretkörök és tantárgyak találhatóak meg, ismeretkörönként külön oldalon.

| Módszertani ismeretek (15 kredit)                |  |
|--------------------------------------------------|--|
| 20. matematika - Elismertetni kívánt tantárgy 🗔  |  |
| Írja be a választ                                |  |
| 21 matematika - Kredit 🖽                         |  |
| Írja be a választ                                |  |
|                                                  |  |
| 22. matematika - Érdemjegy 🗔                     |  |
| Írja be a választ                                |  |
| 23. statisztika - Elismertetni kívánt tantárgy 🗔 |  |
| Írja be a választ                                |  |
|                                                  |  |
| 24. statisztika - Kredit 🗔                       |  |

Kérjük, hogy a megfelelő ismeretkörhöz/tantárgyhoz kerüljön beírásra azon tantárgy neve, kreditértéke, érdemjegye, amelyet tanult és elfogadtatni kíván az adott ismeretkörben tantárgynak. A felsorolt tantárgyak hasonló nevű/tematikájú tantárgyakkal is kiválthatók.

Pl.: Informatikai alapjai tantárgyat tanult az alapképzésén. Ebben az esetben az informatika – Elismertetni kíván tantárgy mezőbe kell beírni a tanult tantárgy nevét, az informatika – Kredit

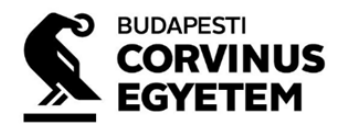

mezőbe az informatika alapjai tantárgy teljesítésével megszerzett kreditet, az informatika – Érdemjegy mezőbe pedig az informatika alapjai tantárgyból kapott érdemjegyet.

| 26. informatika - Elismertetni kívánt tantárgy 🛛 🖓 |
|----------------------------------------------------|
| informatika alapjai                                |
|                                                    |
| 27. informatika - Kredit 🗔                         |
| 6                                                  |
|                                                    |
| 28. informatika - Érdemjegy 🗔                      |
| 5                                                  |
|                                                    |

Ha több tantárgyat szeretne egy tantárggyal ekvivalensként elfogadtatni, vesszővel elválasztva tüntesse fel azokat.

Az elismertetni kívánt tantárgyak feltüntetését követően találhat arról információt, hogy a kérelemben feltüntetett tantárgyak teljesítését igazoló dokumentumokat és az eljárás befizetéséről szóló igazolást egy külön formson keresztül itt <u>https://www.uni-corvinus.hu/ninja-forms/19069von</u> kell feltölteni. Fontos, hogy a teljesítést igazoló dokumentumok nélkül a benyújtott kreditelismerési kérelme érvénytelen. A mesterképzésenkénti kreditelismerési kérelem formsok alatt a honlapon megtalálható a dokumentumfelöltésre szolgáló forms is. A dokumentum feltöltés elvégezhető a kreditelismerési kérelem kitöltése közben és a kreditelismerési kérelem benyújtását követően is.

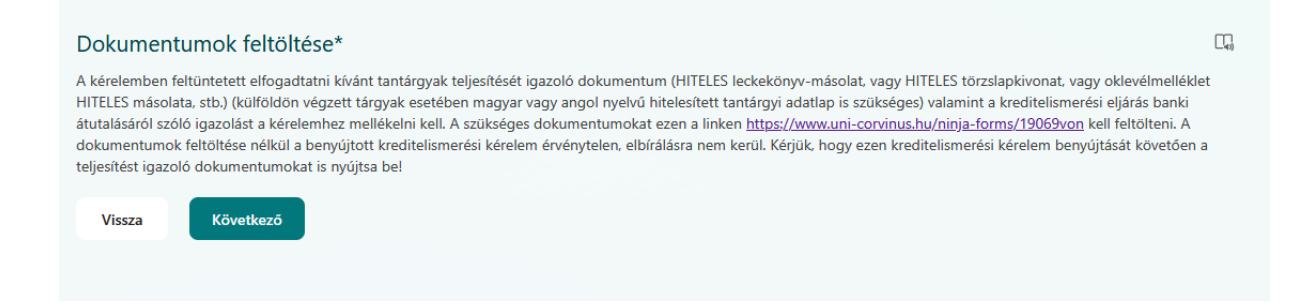

Kérjük, hogy olvassa el az adatkezelési tájékoztatót.

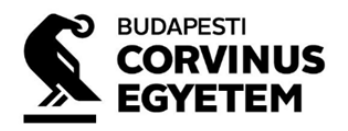

| Az adatkezelé: | tájékoztatót megismertem és elfogadom. <u>https://www.uni-corvinus.hu/ona/adatkezeles-sutik/</u> |  |
|----------------|--------------------------------------------------------------------------------------------------|--|
| Vissza         | Következő                                                                                        |  |
|                |                                                                                                  |  |

A "Küldés" gombra történő kattintást követően kerül benyújtásra a kreditelismerési kérelem.

| Beküldés                                                                         | □, |
|----------------------------------------------------------------------------------|----|
| Kérjük, hogy a Küldés gomb megnyomásával nyújtsa be a kreditelismerési kérelmet. |    |
| Vissza Küldés                                                                    |    |

A benyújtást követően a következő üzenet jelenik meg az oldalon:

| ✓                                                                                                    |
|----------------------------------------------------------------------------------------------------|
| Válaszát sikeresen elküldtük.                                                                                                    |
| A kérelemben feltüntetett elfogadtatni kívánt tantárgyak teljesítését igazoló dokumentum (HITELES leckekönyv-másolat, vagy HITELES törzslapkivonat, vagy oklevélmelléklet HITELES másolata, stb.) (külföldön<br>végzett tárgyak esetében magyar vagy angol nyelvű hitelesített tantárgyi adatlap is szűkséges) valamint a kreditelismerési eljárás banki átutalásáról szóló igazolást a kérelemhez mellékelni kell. A szűkséges<br>dokumentumokat ezen a linken <u>https://www.uni-corvinus.hu/ninja-forms/19069von</u> kell feltölteni. A dokumentumok feltöltése nélkül a benyújtott kreditelismerési kérelem érvénytelen, elbírálásra nem kerül.<br>Kérjűk, hogy ezen kreditelismerési kérelem benyújtását követően a teljesítést igazoló dokumentumokat is nyújtsa be! |
| Fontos dolog, amit a következő lépésben tehet                                                                                                    |
| A välaszom mentése                                                                                                    |

Az üzenetben megtalálható a kérelemhez csatolandó dokumentumok feltöltésére szolgáló forms elérhetősége.

## 2. Dokumentumok feltöltése

A kreditelismerési kérelemben feltüntetett, elfogadtatni kívánt tantárgyak teljesítését igazoló dokumentumot (HITELES leckekönyv-másolat, vagy HITELES törzslapkivonat, vagy oklevélmelléklet HITELES másolata stb.) (külföldön végzett tárgyak esetében magyar vagy angol nyelvű hitelesített tantárgyi adatlap is szükséges), valamint a kreditelismerési eljárás banki átutalásáról szóló igazolást a kérelemhez fel kell tölteni. A dokumentumok feltöltése nélkül a benyújtott kreditelismerési kérelem érvénytelen, nem kerül elbírálásra.

HITELES dokumentumnak minősül az a dokumentum, melyen szerepel a kiállító intézmény képviselőjének aláírása és bélyegzője vagy elektronikus aláírás tanúsítványa. Fontos, hogy a dokumentum minden oldala jó minőségben, olvashatóan kerüljön feltöltésre.

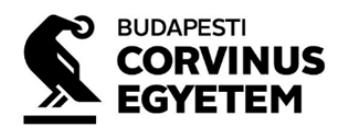

A dokumentumok feltöltésére szolgáló forms ezen az oldalon érhető el <u>https://www.uni-corvinus.hu/ninja-forms/19069von</u>

Amennyiben több mesterképzésre is jelentkezik, és több mesterképzés esetében is szükséges kreditelismerési eljárást kezdeményezni, úgy minden mesterképzésre vonatkozóan külön kérelmet kell benyújtani a dokumentumfeltöltés esetében is. Fontos, hogy minden kreditelismerési kérelemhez szükséges mindazon dokumentum csatolása, amely az elismertetni kívánt tantárgyak teljesítésének igazolására szolgál.

A kreditelismerési eljárás díját csak egyszer kell befizetni akkor is, ha több kérelmet kell benyújtania, de minden kérelemhez csatolni kell a befizetést igazoló dokumentumot. Az eljárási díjról bővebb információt a <u>https://www.uni-corvinus.hu/fooldal/hello-corvinus/hogyan-jelentkezzek/kreditelismeresi-eljaras/#accordion-item-Az-elj%C3%A1r%C3%A1s-d%C3%ADja</u> oldalon az eljárás díja akkordion alatt olvashat.

A kötelezően kitöltendő mezők csillaggal vannak megjelölve. Kitöltésük nélkül nem lehet a kérvényt beküldeni.

Kreditelismerési kérelem dokumentum feltöltés – 2025A központi felvételi

eljárás

A \*-gal jelölt mezők kitöltése kötelező

A kreditelismerési kérelemben feltüntetett elfogadtatni kívánt tantárgyak teljesítését igazoló dokumentumot (HITELES leckekönyv-másolat, vagy HITELES törzslapkivonat, vagy oklevélmelléklet HITELES másolata, stb.) (külföldön végzett tárgyak esetében magyar vagy angol nyelvű hitelesített tantárgyi adatlap is szükséges) valamint a kreditelismerési eljárás banki átutalásáról szóló igazolást a kérelemhez itt kel feltölteni. A dokumentumok feltöltése nélkül a benyújtott kreditelismerési kérelem érvénytelen, elbírálásra nem kerül.

Vezetéknév \*

Keresztnév \*

E-mail cím \*

Születési hely \*

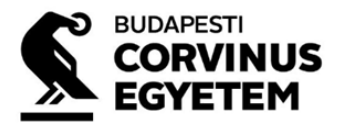

| (az Ön személyes felvételi azonosítója a felvételi eljárás során a Felvi.hu E-felvi fe<br>álló azonosító) | lülete által kiosztott 3-as számmal kezdődő, 12 számbo |
|----------------------------------------------------------------------------------------------------|--------------------------------------------------------|
| Mely mesterszakra vonatkozó kreditelismerési kérelemhez kívánja                                           | benyújtani a dokumentumokat? *                         |
| lemeretek meggzerzőgőt ten úgítá dekumentumek *                                                           | · · · · · · · · · · · · · · · · · · ·                  |
|                                                                                                    |                                                        |
| Max. 10 dokumentum. Feltoltheto fajiformatumok: PDF, JPG, PNG<br>Fájlok kiválasztása                      |                                                        |
| Kreditelismerés díjának megfizetését igazoló dokumentum *                                                 |                                                        |
| Max. 1 dokumentum. Feltölthető fájlformátumok: PDF, JPG, PNG<br>Fájl kiválasztása                         |                                                        |
|                                                                                                    |                                                        |
| Az <u>adatkezelési tájékoztatót</u> megismertem és elfogadom. *                                           |                                                        |
| Beküldés                                                                                                  |                                                        |

Amennyiben kérdése merülne fel a felvételi eljárással kapcsolatban, kérjük, forduljon hozzánk bizalommal a <u>felvi.corvinus@uni-corvinus.hu</u> email címen.

Budapesti Corvinus Egyetem